# **5 Game settings**

### 5-1 Checking the game performance

When the power switch is turned ON after installation of machine, the performance of game Printed Circuit Boards (PCB) is checked automatically and the result is displayed on the screen. If the power is not turned ON, make sure that the main power switch and sub-power switch are both at the ON position.

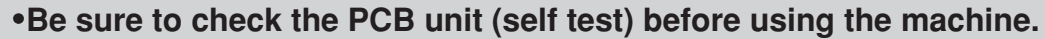

- •Do not change the factory settings of this product's DIP switches unless otherwise specified.
- •If an abnormality persists or the machine does not operate properly, immediately turn OFF the main power switch, unplug the AC power cord from the receptacle and contact your nearest dealer.
- •When restart the machine after turning OFF the main power switch, wait for longer than 10 sec. and turn ON the main power switch.

#### Result of test

If test is OK-

•The machine goes to the game mode and the demonstration game gets started.

### 5-2 Setting and adjustment of game mode

Manually check and change the settings for the screen displays and game contents and change them as reguired.

#### Starting the test mode - -

- 1 Turn ON the power switch.
- **2** While the demonstration game is playing, press the test button on the service panel.

•The main menu is displayed on the screen.

•Do not turn ON the power switch with the test button held down. The current settings will be erased and the machine will have the factory settings.

МЕМО ┛

- **1** Press the 1P select button (< >) to select "GAME MODE" on the main menu.
- **2** Press the 1P start button.

•The screen goes back to the game mode.

#### Main menu screen (basic items) 🖛 Checking the controls and various lamps for lighting. --> Page 18 Adjusting the screen distortion. --> Page 21 MAIN MENU Adjusting the display color. VER.UAA -> Page 21 I/O CHECK Checking the content of the hard disk drive on the PCB unit. REEN CHECK OLOR CHECK — OM CHECK — IP SWITCH CHECK OUND OPTIONS – --> Page 21 Indicating the DIP switch settings. --> Page 22 Setting various sound options. AME OPTIONS -> Page 22 OPTIONS Setting various game options. ANKING DATA -> Page 23 OOKKEEPING Setting various coin options. ALL FACTORY SETTINGS SYSTEM INFORMATION — CD/DVD EJECT — --> Page 23 Checking and deleting the ranking data. -> Page 24 Displaying the bookkeeping information of coins. EVENTMODE GAME MODE -> Page 25 Setting the current clock time. --> Page 27 PRESS 1P LEFT/RIGHT BUTTON = SELECT ITEM PRESS 1P START BUTTON = EXECUTE Returning all the test-mode settings to the factory ones. --> Page 28 Displaying the system information. -> Page 28 Ejecting the CD/DVD drive tray. --> Page 29 Setting the event mode. --> Page 29 (Presettable only if "FREE PLAY" is selected on the "COIN OPTIONS" screen.) Returning to game mode.

#### Selecting each mode = = =

How to select each mode from the main menu

•SELECT --> Press the 1P select button (< >).

·SET --> Press the 1P start button.

After selecting a mode, refer to the page on which that mode is described in details.

### **5-3 Mode descriptions**

The original factory settings are displayed in green; the changed settings are displayed in red.

•Press the 1P select button to select a mode to be modified. Press the 2P select button to change the setting.

•After the setting has been changed, select "SAVE AND EXIT" and press the 1P start button for entry.

"NOW SAVING" will appear, the modified settings will be saved, and the screen returns to the main menu.

·If "EXIT" is selected after the modification of the settings, the following message will appear.

"YOU DID NOT SAVE. DO YOU WANT TO SAVE? YES/NO"

Press either the 1P select button to select "YES" or "NO", and press the 1P start button for entry.

If "YES" is selected, the new settings will be saved with "NOW SAVING" displayed and the screen will return to the main menu.

If "NO" is selected, the message "NO MODIFICATION" will appear, the modified settings will not be saved, but the main menu will show up again on the screen.

•If "FACTORY SETTINGS" is selected and the 1P start button is pressed, all the setting of the mode will be returned to the factory setting.

MEMO-

### I/O CHECK

#### Checking the controls and various lamps for lighting

Mode for checking the performance of buttons and foot panel as well as the light-up of lamps.

Pless the 1P select button to select an item to check. Press the 1P start button, and its specified check screen shows up.

To return to the main menu screen, select "EXIT" and press the 1P start button.

#### "I/O CHECK" item select screen

| I/O CHECK                                                                   |                                                                                                    |
|-----------------------------------------------------------------------------|----------------------------------------------------------------------------------------------------|
| INPUT CHECK                                                                 | Checks the performance of button.<br>> Page 19<br>Checks the performance of foot panel.<br>> Page 20<br>Checks various lamps for lighting.<br>> Page 20 |
| PRESS 1P LEFT/RIGHT BUTTON = SELECT ITEM<br>PRESS 1P START BUTTON = EXECUTE |                                                                                                    |

<sup>•</sup>This screen is just an example.

### **INPUT CHECK**

#### Checking the performance of controls

Mode for checking the performance of button and controls. To return to the "I/O CHECK" item select screen, hold down the 1P start button and

press the 2P start button.

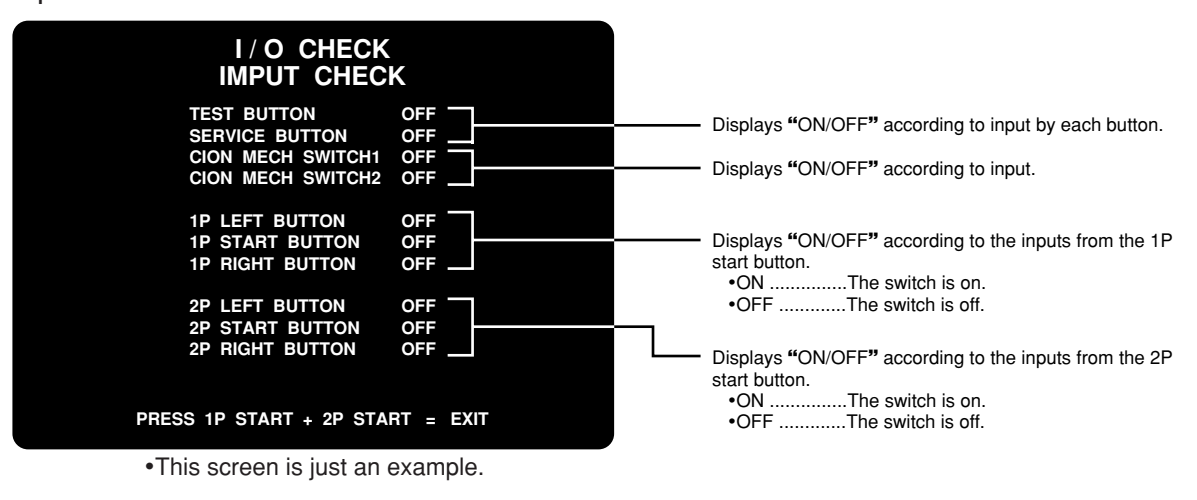

•Indication "ON" displayed without stepping on the foot panel may be due to entry of sand or foreign matter in the foot panel. If that is the case, remove it according to the description.

•If "ON" is still displayed even after the removal of sand or foreign matter, immediately turn OFF the power switch, unplug the AC power cord and contact your nearest dealer.

• MEMO -

### FOOT PANEL CHECK

#### Checking the performance of foot panel

Mode for checking the performance of foot panel.

Actually step on the foot panels to check to see if their respective switches react well to your steps. Press the 1P right or left button to select a check item, and step on the position of a selected foot switch. (It takes 1-2 seconds to switch to the next item.) To return to the "I/O CHECK" item select screen, press the 1P start button.

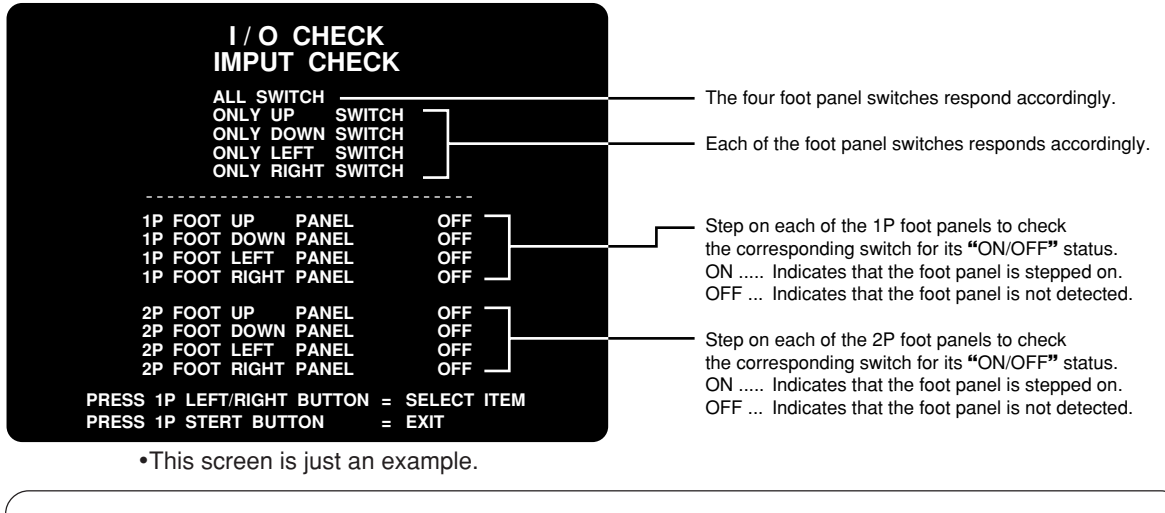

•If the foot panel indicator turns "ON" without stepping on the foot panel, sand or foreign substance may be under the foot panel. Remove such substance.

- MEMO -

### LAMP CHECK

#### Checking various lamps for lighting

Mode for checking to see if each lamp light up.

Press the 1P right or left button to select a check item, and the corresponding lamp lights up at once. When "ALL" is selected, all the lamps light up. With "AUTO" selected, all the lamps automatically light up one after another starting with "1P HALOGEN UP". When the indicator of an item turns "OFF", the corresponding lamp goes out. To return to the "I/O CHECK" item select screen, press the 1P start button.

| l/<br>LA                                                    | O CHECK<br>MP CHECK                                                         |                          |                                                                                                    |
|-------------------------------------------------------------|-----------------------------------------------------------------------------|--------------------------|----------------------------------------------------------------------------------------------------|
| ALL AUTO                                                    |                                                                             |                          | Select "ALL", and "ON" appears at once to tell that all the lamps come on.                                                                                                    |
| 1P HALOGEN UP<br>1P HALOGEN DOWN<br>1P BUTTON               | OFF 2P HALOGEN UP<br>OFF 2P HALOGEN DOWN                                    | OFF<br>OFF<br>OFF        | The indication changes to "ON" simultaneously when<br>"AUTO" is selected, and all the lamps automatically light up<br>one after another starting from "1P HALOGEN UP".<br>After "2P FOOT DOWN", all the lamps light up. |
| CCFL                                                        | OFF                                                                         |                          | Then the "1P HALOGEN UP" alone gets on, and the other lamps come on one after another.                                                                                                    |
| 1P FOOT LEFT<br>1P FOOT UP<br>1P FOOT RIGHT<br>1P FOOT DOWN | OFF 2P FOOT LEFT<br>OFF 2P FOOT UP<br>OFF 2P FOOT RIGHT<br>OFF 2P FOOT DOWN | OFF<br>OFF<br>OFF<br>OFF | The indication changes to "ON" simultaneously when the<br>item to be checked is selected, and the related lamp lights up.                                                                                               |
| PRESS 1P LEFT/RI<br>PRESS 1P START                          | GHT BUTTON = SELECT ITE<br>BUTTON = EXIT                                    | M                        |                                                                                                    |

•This screen is just an example.

## SCREEN CHECK

Mode for checking the screen display.

#### Adjusting the screen distortion

Adjust the focus, distortion and size of the image on the screen while watching the crosshatch pattern. Use the monitor adjustment PCB to make adjustments. To return to the main menu screen, press the 1P start button.

### **COLOR CHECK**

#### Adjusting the display color

Mode for checking the display color.

Make the adjustment using the monitor adjustment PCB so that the colors of the color bars should appear properly graded and the background should become black sufficiently.

To return to the main menu screen, press the 1P start button.

### **ROM CHECK**

#### Checking the data on the hard disk drive

Mode for checking the data on the hard disk drive of the PCB unit. In this mode, the data on the hard disk drive of the PCB unit is automatically checked. When a hard disk drive is normal, "OK" is indicated, and if an abnormal hard disk drive is found, "BAD" is indicated. It takes about 30 minutes for checking. (It may take much time to check up depending on the hard disk drive contents.) Press the 1P start button to interrupt checking or return to the main menu screen.

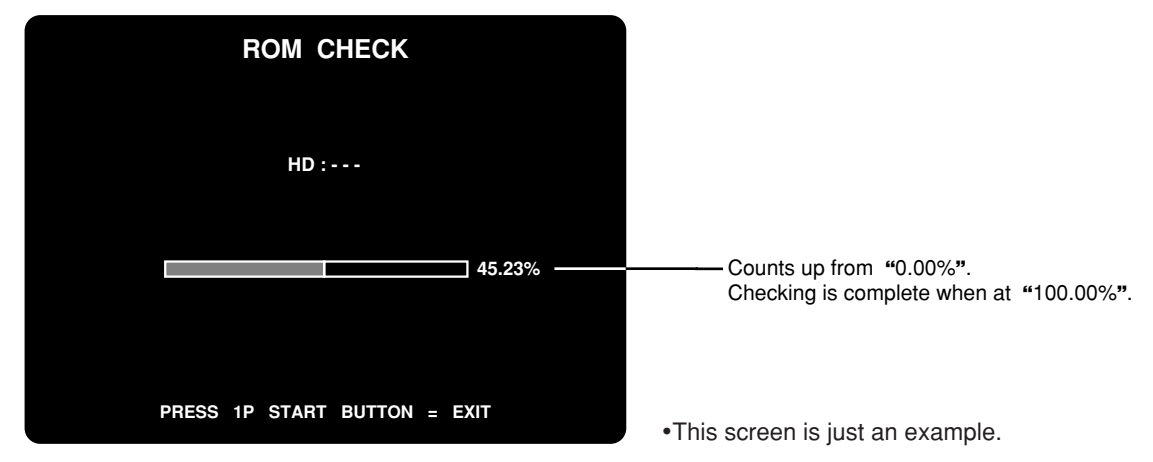

When the hard disk drive have been completely checked, "OK" appears.

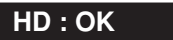

If anything wrong is in the check results, "BAD" appears.

#### HD : BAD

•If "BAD" appears, turn OFF the main power switch, wait for longer than 10 seconds and turn it ON again. If "BAD" still appears, immediately turn OFF the main power switch, unplug the AC power cord from the receptacle and contact your nearest dealer.

### **DIP SWITCH CHECK**

#### Indicating the DIP switch settings

Mode for checking the setting of the DIP switches on the PCB unit. Be sure to set the DIP switches as follows.

To return to the main menu screen, press the 1P start button.

| SWITCH                                        | CHECK                                                                |              |                                                                                                    |
|-----------------------------------------------|----------------------------------------------------------------------|--------------|----------------------------------------------------------------------------------------------------|
| 2<br>W1 RESE<br>W2 RESE<br>W3 RESE<br>W4 RESE | 3 4<br>RVED                                                          | OFF          | <ul> <li>Showing a current position of each DIP switch.<br/>(The figure shows that all the DIP switches are set to OFF.)</li> <li>The DIP switches 1 to 4 are not used.<br/>Keep them at OFF.</li> </ul> |
| START BU                                      | UTTON = EX                                                           | Т            |                                                                                                    |
|                                               | SWITCH<br>2<br>W1 RESE<br>W2 RESE<br>W3 RESE<br>W4 RESE<br>P START B | SWITCH CHECK | SWITCH CHECK                                                                                                    |

•This screen is just an example.

| DIP switch bit No. |     |     |     |  |
|--------------------|-----|-----|-----|--|
| 1                  | 2   | 3   | 4   |  |
| OFF                | OFF | OFF | OFF |  |

•Unless otherwise specified, keep the DIP switches on the PCB unit as shown at left.

- MEMO -

- MEMO ·

### SOUND OPTIONS

#### Setting various sound options

Mode for setting and checking the sound options.

Press the 1P select button to select an item. Press either the 2P select button to change the setting.

To return to the main menu screen, select "SAVE AND EXIT" or "EXIT" and press the 1P start button.

| SOUND OPTIONS                                                            | A balance sound is generated by the BGM.<br>The scale "do, re, mi do" is heard alternately from the left<br>and right speakers.<br>The sound stops when the item ends.                                                                                                    |
|--------------------------------------------------------------------------|----------------------------------------------------------------------------------------------------|
| SOUND PHACE CHECK                                                        | <ul> <li>Checks the phase of speakers.</li> <li>To check this, stand opposite the front of the monitor about 2 m away from it.</li> <li>A loud sound is heard when "LOUD" is displayed.</li> <li>A soft sound is heard when "SOFT" is displayed.</li> <li>If the sound is heard reversely to the displayed sound, reverse connection of the speaker cable is suspected.</li> <li>Presets what percentage of the sound volume during game is used for the demonstration.</li> </ul> |
| PRESS 1P LEFT/RIGHT BUTTON = SELECT ITEM<br>PRESS 1P START BUTTON = EXIT | Press the 1P start button to return all the settings to the factory settings.                                                                                                    |

•This screen is just an example.

•Control the tone and loudness of sound by the sound volume control knob and the bass control knob provided on the service panel.

### **GAME OPTIONS**

#### Setting various game options

Mode for setting and checking the game options. Press the 1P select button to select an item. Press either the 1P start button to change the setting.

To return to the main menu screen, select "SAVE AND EXIT" or "EXIT" and press the 1P start button.

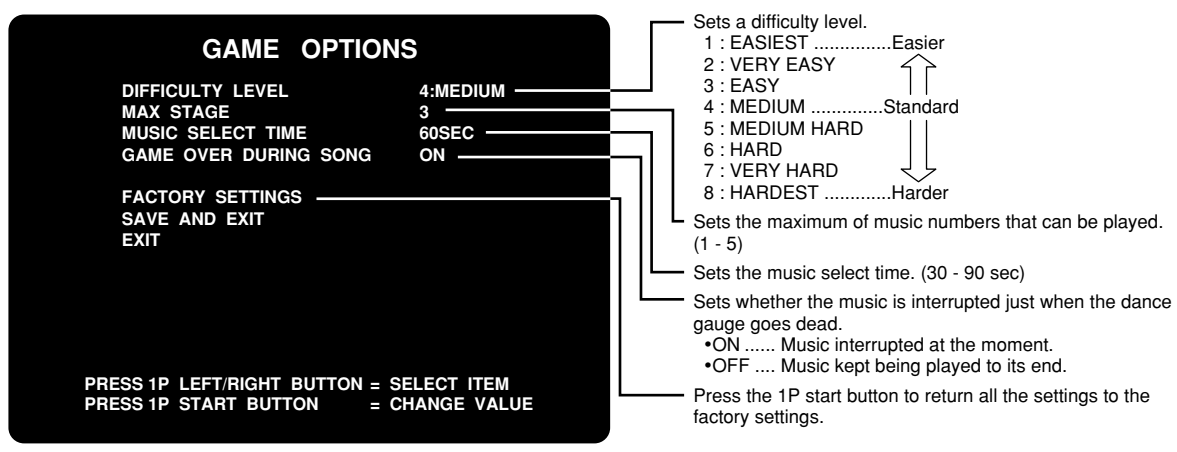

•This screen is just an example.

### **COIN OPTIONS**

#### Setting various coin options

Mode for setting and checking the coin options. Press the 1P select button to select an item. Press either the 1P start button to change the setting.

To return to the main menu screen, select "SAVE AND EXIT" or "EXIT" and press the 1P start button.

•The coin setting options are not displayed when "FREE PLAY" is set to "ON". In such case, remember the games will be free.

| COIN OPTIONS                                                                                                    | Selects a free play.<br>•ONAvailable for free play.<br>•OFFNot available for free play.                                                                                                    |
|----------------------------------------------------------------------------------------------------|----------------------------------------------------------------------------------------------------|
| FREE PLAY       OFF         CREDIT STOCK       COMMON         COIN SLOT 1       1COIN 1CREDIT         COIN SLOT 2       2COINS 1CREDIT         START       1CREDIT TO START         JOINT GAME PREMIUM       OFF | Selects the type of conversion of credits.     COMMONThe two coin slots have different settings.     The total adds up to a common credit stock.     INDEPENDENTThe coin slots 1 and 2 are for 1P and 2P     respectively. Their credits are separately     counted. The "COIN SLOTS" screen     appears instead. |
| FACTORY SETTINGS                                                                                                    | Contend of the sets the number of credits for the coin slot 1.<br>(1 coin 1 credit - 16 coins 1 credit)                                                                                                    |
| EXIT                                                                                                    | Sets the number of credits for the coin slot 2.<br>(1 coin 1 credit - 16 coins 1 credit)                                                                                                    |
| PRESS 1P LEFT/RIGHT BUTTON = SELECT ITEM                                                                                                    | Sets the number of credits for a coin.<br>(1 credit to 16 credits)                                                                                                    |
| PRESS 1P START BUTTON = CHANGE VALUE                                                                                                    | Sets whether a credit is required for the 2P to join the play or not when the 1P player gets the premium play right.                                                                                                    |
| •This screen is just an example.                                                                                                    | •ONdoes not require a credit for 2P.<br>•OFFrequires a credit for 2P.                                                                                                    |
|                                                                                                    | Press the 1P start button to return all the settings to the                                                                                                    |

factory settings.

### **RNKING DATA**

### Checking and deleting the ranking data

Mode for checking and deleting the ranking data. To return to the "MAIN MENU" screen, select "EXIT" and press the 1P start button.

| RANKING DATA                                                                |                                                                                                    |
|-----------------------------------------------------------------------------|----------------------------------------------------------------------------------------------------|
| CLEAR ALL DATA                                                              | Clears the ranking data.<br>Press the 1P start button, and the following message<br>appears.                                                                                                    |
|                                                                             | DO YOU WANT TO CLEAR RANKING DATA? YES/NO                                                                                                    |
|                                                                             | Press the 1P left or right button to select "YES" or "NO",<br>and press the 1P start button to enter the choice. When<br>"YES" is selected, the following message appears.                                                       |
|                                                                             | SURE? YES/NO                                                                                                    |
| PRESS 1P LEFT/RIGHT BUTTON = SELECT ITEM<br>PRESS 1P START BUTTON = EXECUTE | When "YES" is selected again, "NOW ERASING" appears<br>and the ranking data will be back to its factory settings.<br>If "NO" is selected in either of the above steps, "NOT<br>CLEARED" appears and the data will not be erased. |

### BOOKKEEPING

#### Displaying the bookkeeping information of coins

Mode for displaying the total data on the number of coins put in the machine. If the time is preset on the "CLOCK" screen, the total data on the number of coins put into the machine can be checked.

To return to the main menu screen, select "SAVE AND EXIT" or "EXIT" and press the 1P start button.

#### "BOOKKEEPING" menu screen

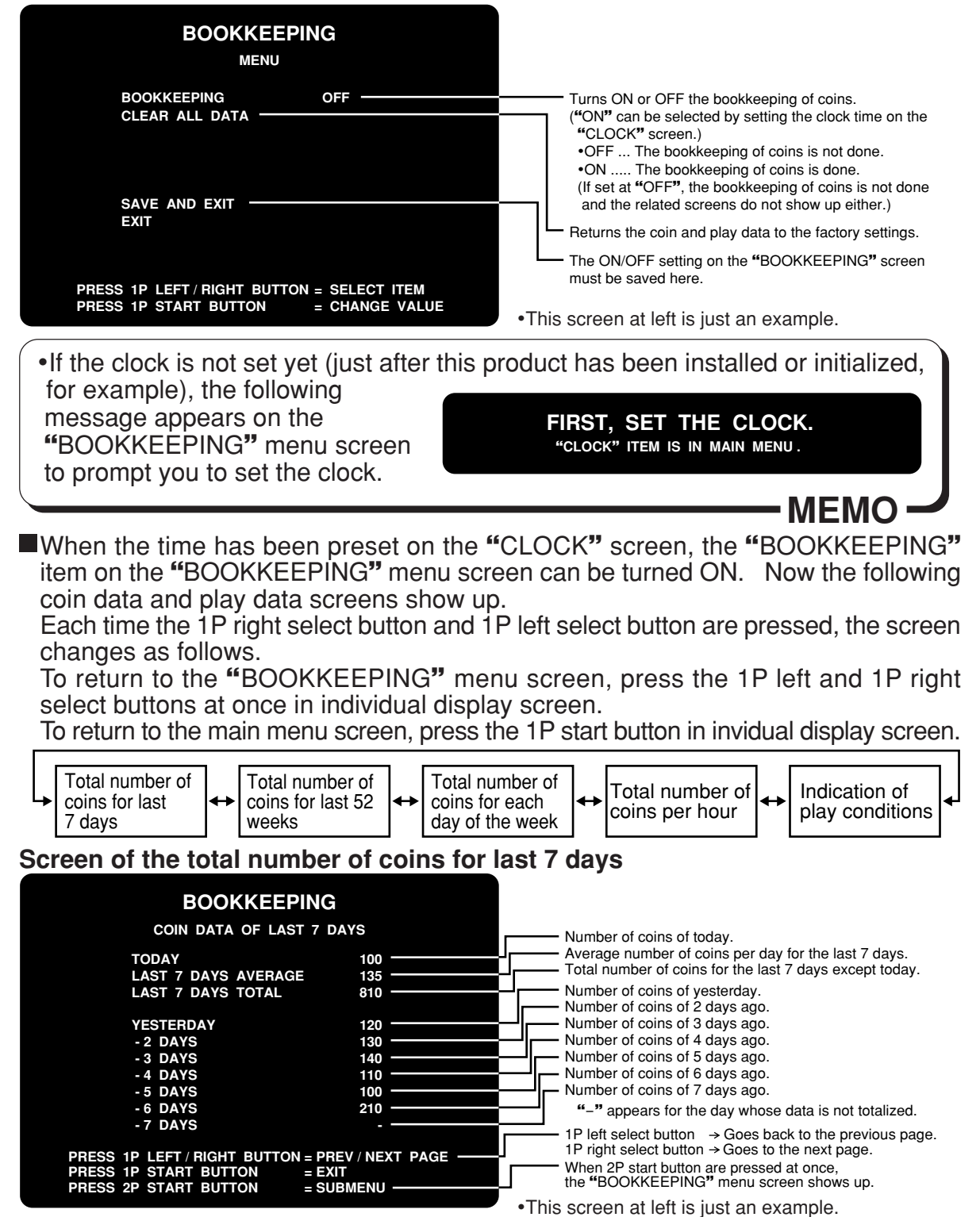

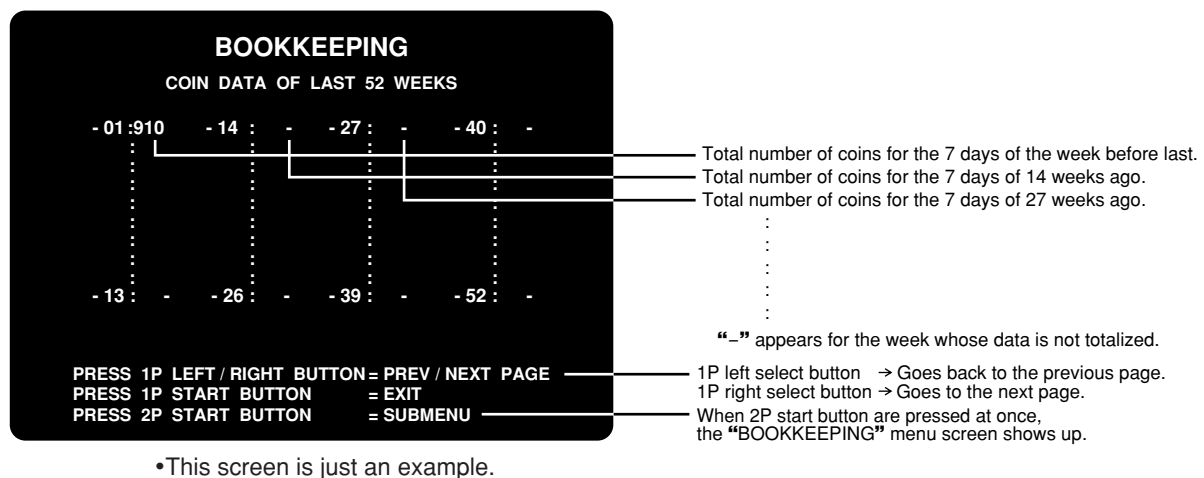

#### Screen of the total number of coins for last 52 weeks

#### Screen of the total number of coins for each day of the week

| BOOKKEEPING<br>COIN DATA OF EACH DAY<br>TOTAL                         |                                                                                                    |
|-----------------------------------------------------------------------|----------------------------------------------------------------------------------------------------|
| MONDAY120TUESDAY130WEDNESDAY140THURSDAY110FRIDAY100SATURDAY210SUNDAY- | Number of coins for Monday.         Number of coins for Tuesday.         Number of coins for Wednesday.         Number of coins for Thursday.         Number of coins for Friday.         Number of coins for Saturday.         Number of coins for Saturday.         " |
| PRESS 1P LEFT/RIGHT BUTTON=PREV/NEXT PAGE                             | <ul> <li>1P left select button → Goes back to the previous page.</li> <li>1P right select button → Goes to the next page.</li> <li>When 2P start button are pressed at once, the "BOOKKEEPING" menu screen shows up.</li> </ul>                                         |

•This screen is just an example.

#### Screen of the total number of coins per hour

|         | :        | BOOKK    | EEPIN   | G         |         |                                                                                                    |
|---------|----------|----------|---------|-----------|---------|----------------------------------------------------------------------------------------------------|
|         | COIN     | I DATA C | OF EACH | HOUR      |         |                                                                                                    |
|         | TOTAL    |          | TOTAL   |           | TOTAL   |                                                                                                    |
| 00:00   | 0        | 08:00    | 0       | 16:00     | 3771    |                                                                                                    |
| 01:00   | 0        | 09:00    | 0       | 17:00     | 5416    |                                                                                                    |
| 02:00   | 0        | 10:00    | 882     | 18:00     | 5723    |                                                                                                    |
| 03:00   | 0        | 11:00    | 1327    | 19:00     | 5110    |                                                                                                    |
| 04:00   | 0        | 12:00    | 1449    | 20:00     | 6513    |                                                                                                    |
| 05:00   | 0        | 13:00    | 1666    | 21:00     | 4546 —  | Total number of coins per hour.                                                                      |
| 06:00   | 0        | 14:00    | 2293    | 22:00     | 3828    |                                                                                                    |
| 07:00   | 0        | 15:00    | 3137    | 23:00     | 1988    | "-" appears for the hour whose data is not totali                                                    |
| PRESS 1 | P LEFT / |          |         | PREV / NE | XT PAGE | 1P left select button → Goes back to the previous<br>1P right select button → Goes to the next page. |
| PRESS 2 | 2P STAR  | BUTTON   |         | SUBMENU   |         | When 2P start button are pressed at once,<br>the "BOOKKEEPING" menu screen shows up.                 |

•This screen is just an example.

#### Screen of indication of play conditions

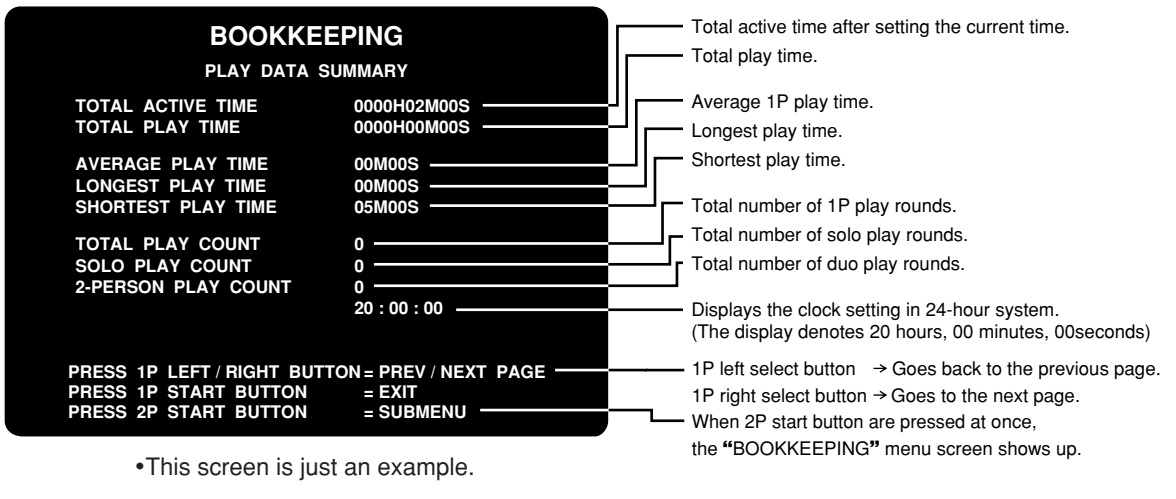

### CLOCK

#### Setting the current clock time

·MEMO

Mode for making the current clock settings

Once the clock settings have been made here, the total coin data and play data can be viewed on the "BOOKKEEPING" screens.

To set the clock, press the 1P select button to select hours, minutes and seconds, and then press the 1P start button to set the time. Select "SAVE AND EXIT" and press the 1P start button again.

To return to the main menu screen without setting the clock, select "EXIT" first and then press the 1P start button.

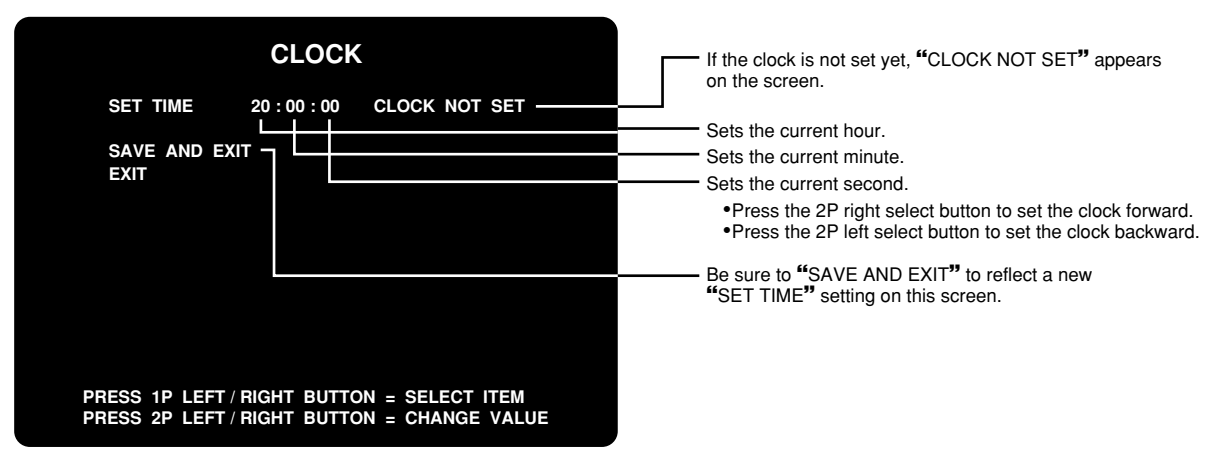

•This screen is just an example.

•If the clock is not set yet (just after this product has been installed or initialized, for example), the following message appears on the "BOOKKEEPING" menu screen to prompt you to set the clock.

### **ALL FACTORY SETTINGS**

#### Returning all the test-mode settings to the factory ones

Mode for returning all the settings but the "BOOKKEEPING", "RANKING DATA" and "CLOCK" to the factory settings. Press the 1P right or left button to select "YES" or "NO", and press the 1P start button for entry. If "YES" is selected, the question for re-confirmation appears on the screen. If "YES" is selected again, the "NOW SAVING" message appears on the screen and all the test-mode settings but the "BOOKKEEPING", "RANKING DATA" and "CLOCK" are saved as the factory settings and a message appears onscreen to prompt you to make all the necessary settings again. To return to the main menu screen, press the 1P start button. If "NO" is selected, "NO MODIFICATION" appears on the screen. The settings will not be back to their factory ones, but the main menu appears again.

| ALL FACTORY SETTINGS                                                      |                                                                               |
|---------------------------------------------------------------------------|-------------------------------------------------------------------------------|
| DO YOU WANT ALL FACTORY SETTINGS ? YES / NO                               | If "YES" is selected, the question for re-confirmation appears on the screen. |
| NOT CLEARED :<br>RANKING DATA<br>BOOKKEEPING<br>CLOCK                     |                                                                               |
| PRESS 1P LEFT / RIGHT BUTTON = YES / NO<br>PRESS 1P START BUTTON = DECIDE |                                                                               |
| •This screen is just an example.                                          | -                                                                             |
|                                                                           | The message "CHECK ALL ITEMS BEFORE OPERATION                                 |

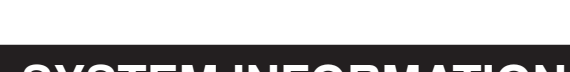

CHECK ALL ITEMS BEFORE OPERATION .-

START BUTTON = EXIT

The message "CHECK ALL ITEMS BEFORE OPERATION." appears at the bottom of the "ALL FACTORY SETTINGS" screen, when the existing settings have been returned to their factory ones, to prompt you to make all the necessary settings. Press the 1P start button to return to the main menu screen.

### SYSTEM INFORMATION

#### Displaying the system information

Mode for displaying the system-related information. To return to the main menu screen, press the 1P start button.

| Shows the software version.<br>Displays the launcher version.<br>Displays the sub-board version.<br>Shows the system identification code.<br>Shows the hardware identification code |
|----------------------------------------------------------------------------------------------------|
|                                                                                                    |

•This screen is just an example.

### CD/DVD EJECT

#### Ejecting the CD/DVD drive tray

Mode for ejecting the CD/DVD drive tray of the PCB unit.

Press the 1P select button to select "YES" or "NO", and press the 1P start button for entry. If "YES" is selected to eject the CD/DVD tray, no operation can be made until the power is turned OFF and ON again.

To return to the main menu screen, select "NO" and press the 1P start button.

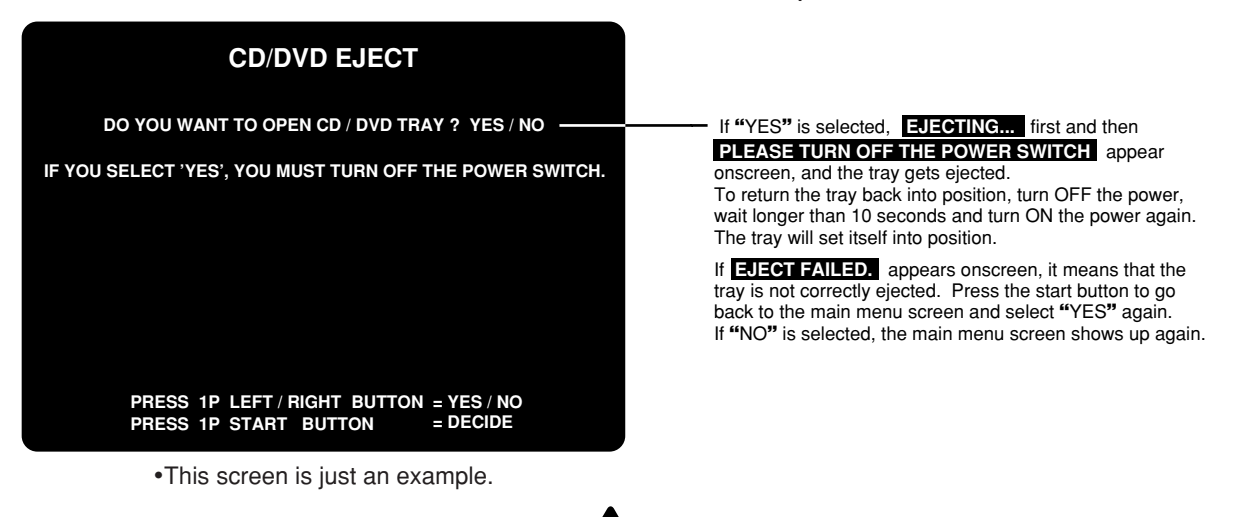

•If by any chance the CD/DVD drive tray is ejected by mistake, turn OFF the power, wait longer than 10 seconds and turn ON the power again. The tray will set itself into position.

### EVENT MODE

#### Setting the event mode

■ The "EVENT MODE" can be preset only if "FREE PLAY" is selected on the "COIN OPTIONS" screen.

Customer-organized games and events can be played in this mode.

Press the 1P start button to save it. The game screen appears in the event mode. In the "EVENT MODE", the following points are different from usual.

•"EVENT MODE" is displayed at the bottom of the screen.

- •The game is not over.
- •There is no time-out on various select screens.
- •There is no time-out with the results display. (Just press the start button to proceed.)

To go back to the usual game mode, press the test button to start the machine in the test mode, and turn off "FREE PLAY" on the "COIN OPTIONS" screen. Then select "GAME MODE".

•The coin setting options are not displayed when the "FREE PLAY" setting is "ON". In such case, remember that the games will be free.